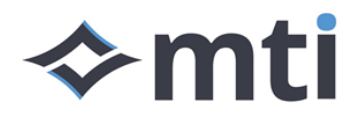

## **OTA Driver App Update**

When a new update is available for the Driver App, MTI staff can enable the update to be deployed as an Overthe-Air (OTA) update. This is done on a fleet wide basis. An install tile is then displayed within the app, allowing the driver to install the application without having to manually download it. This document describes how to update the Driver App via this method.

When the Driver App update has been downloaded to the vehicle, and is ready to install, an install tile with orange text appears in-app, next to the Navigate tile. Before tapping the button, take note of the current version number in the top right corner of the app, and the new version on the install tile. Tap the install tile to start the installation process.

NOTE: A dialog box may appear to inform you that a new version of the app has been downloaded, prompting you to install it after acknowledgment. In this case, you do not need to manually tap the install button, unless you cancel the install.

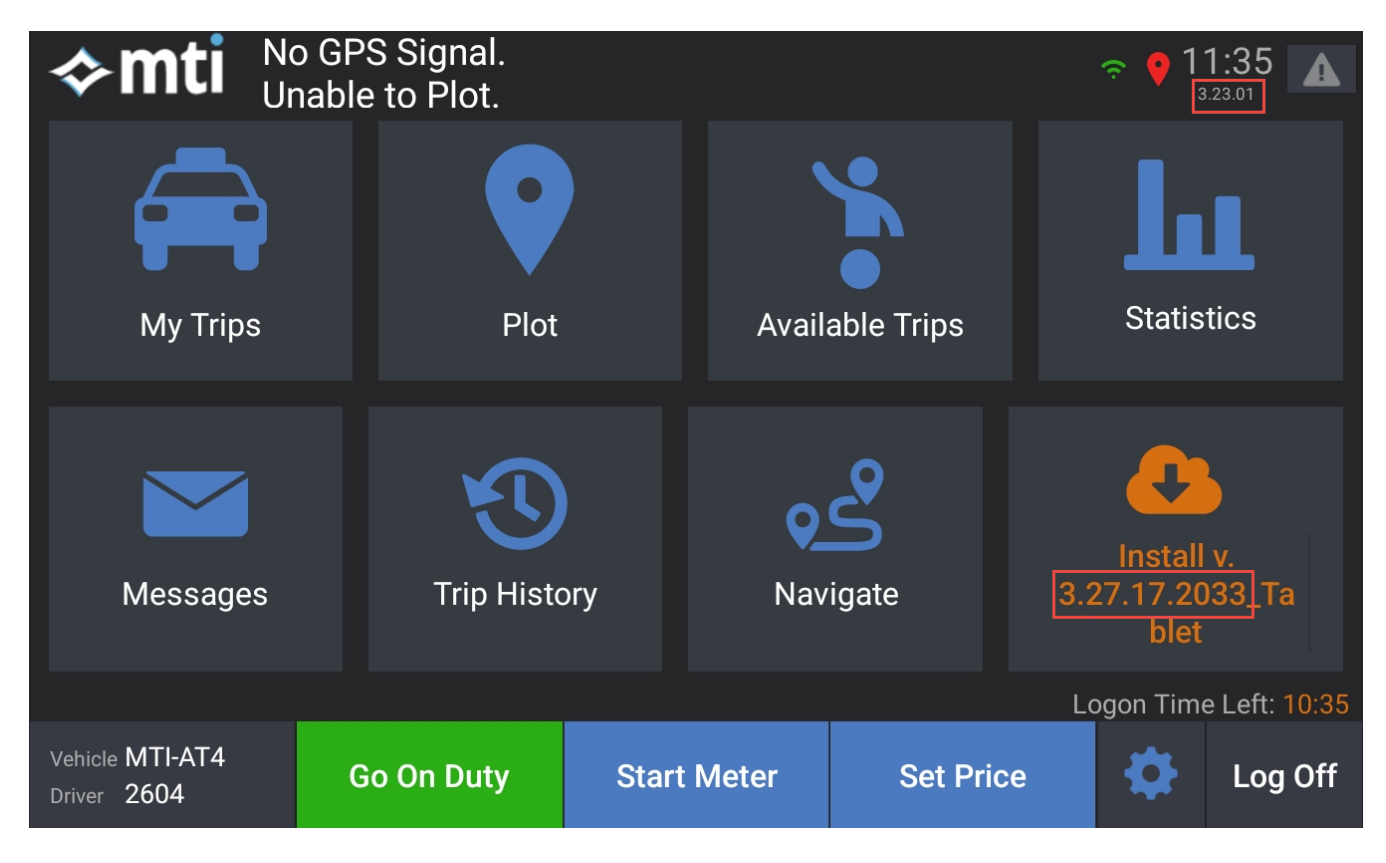

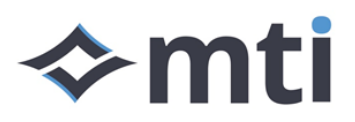

No GPS Signal. Unable to Plot. 11:36 3.23.01 Statistics My Trips bs 🕋 Driver App by MTI Do you want to update this app? Cancel Update **Trip History** Messages Navigate blet Logon Time Left: 10:35 Vehicle MTI-AT4 Go On Duty Start Meter Log Off Driver 2604

Tap the "Update" button, when prompted, to install the update.

Once the update has installed, tap the "Open" button to re-open the app.

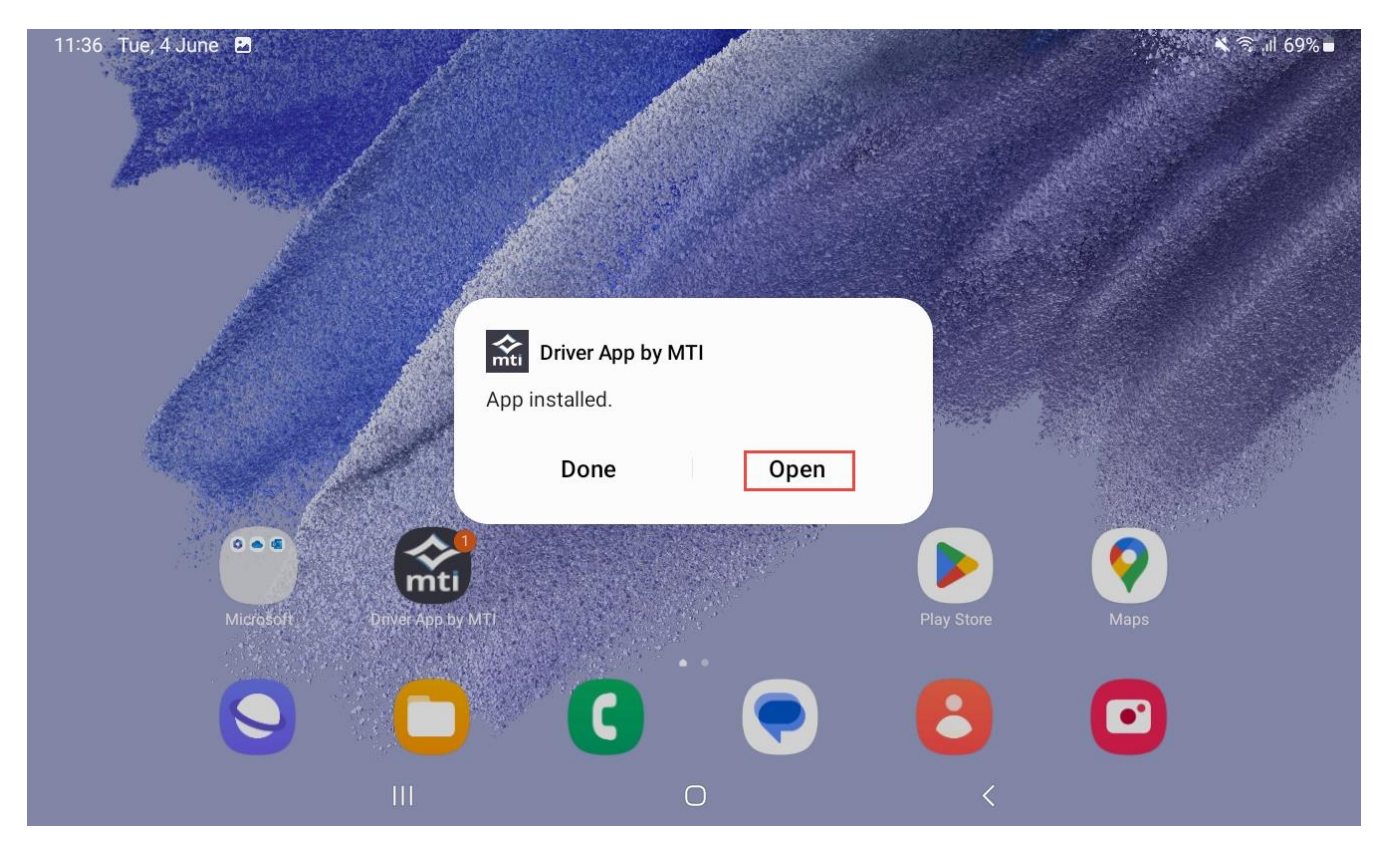

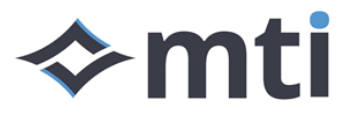

Check that the version number of the app in the top right corner matches the one from the install tile. If not, you will need to restart the installation process.

If new OS permissions are required for the update, a screen will you inform which permissions, and prompt you to grant them for the Driver App. Tap the green "Request Permissions" button.

| Permissions Required                                              |  |                                           |                     |
|-------------------------------------------------------------------|--|-------------------------------------------|---------------------|
| The Driver App needs the following permissions to work correctly. |  |                                           |                     |
| File Storage                                                      |  | Overlay                                   |                     |
| Phone Calls                                                       |  | Install Updates<br>(App restart required) |                     |
| Audio Recording                                                   |  | Disable Battery Optimi                    | zation              |
| Bluetooth - Nearby devices                                        |  |                                           |                     |
| Location While In Use                                             |  |                                           |                     |
| Background Location                                               |  |                                           |                     |
|                                                                   |  |                                           |                     |
|                                                                   |  |                                           |                     |
|                                                                   |  |                                           |                     |
|                                                                   |  |                                           | Request Permissions |

Tap on the highlighted permission and/or tap "Allow", when prompted. If the Driver App does not re-open, tap the device's back button. Repeat the process for all permissions.

| 11:37 Tue, 4 June 🗈 🔝                                         |                                                                                |  |
|---------------------------------------------------------------|--------------------------------------------------------------------------------|--|
| Settings                                                      | Q                                                                              |  |
|                                                               | Double press                                                                   |  |
| Security and privacy<br>Biometrics • Permission manager       | Quick launch camera                                                            |  |
| Coation Location requests                                     | Stop optimising battery usage?<br>Driver App by MTI will be able to run in the |  |
| Safety and emergency Medical info • Wireless emergency alerts | Deny                                                                           |  |
| Accounts and backup<br>Manage accounts • Smart Switch         |                                                                                |  |
| G Google<br>Google services                                   |                                                                                |  |
|                                                               |                                                                                |  |

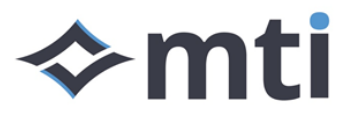

Once all permissions have been granted, tap the "Continue" button. The Driver App should automatically log back into the same driver account. If it doesn't, it will return to the login screen.

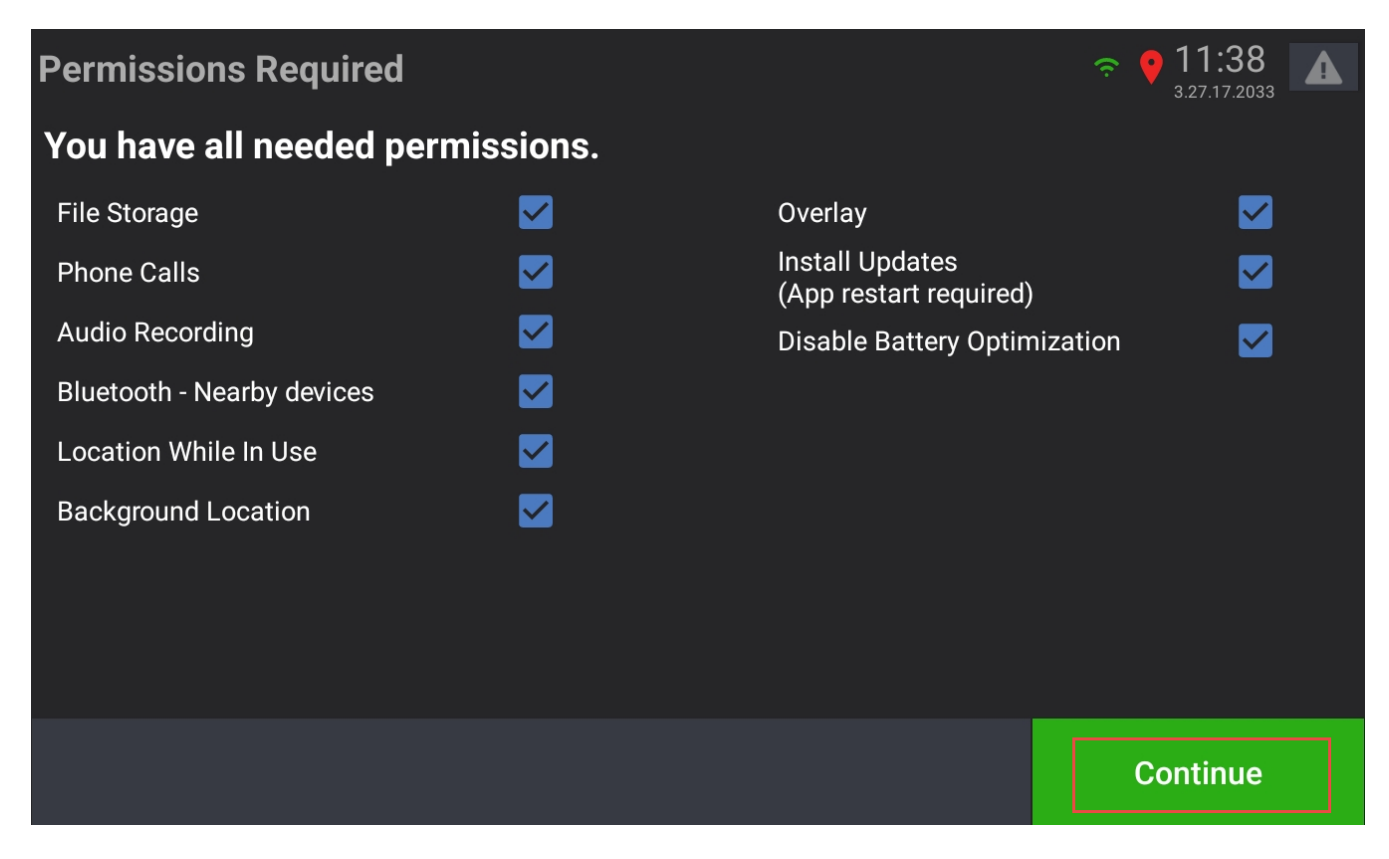

## Copyright

The information contained in this document is Copyright to Mobile Technologies International Pty. Ltd. (MTI). The document contains design and specification intellectual property owned by MTI. No part of this document may be reproduced or transmitted in any form or by any means without the prior written permission of MTI. MTI makes no warranty of any kind with respect to this material and in no event will be liable for direct, indirect, special, incidental or consequential damages resulting from the use of or inability to use the product or documentation. The information contained in this document is subject to change without notice in order to improve reliability, design or function and does not represent a commitment on the part of MTI.